## 国际学生网报流程

## **International Student Application Procedure**

一、注册新账号 I .Create New Account

#### 1.点击注册。 Click on "Create New Account" button;

本系统用于国际学生报名申请、结果查询和在校信息查询等。 This system is used for international students submitting applications to the University, information inquiry, etc.

# 强烈建议使用360浏览器(10.0以上)(点击下载)或谷歌浏览器(点击下载)。

It is strongly suggested that you use 360 browser (version 10.0 or above) (click to download) or Chrome browser (click to download) to finish online application.

第一次使用本系统进行报名时,请先注册。同一电子邮箱只允许 注册一次。填写在线申请.图际学生网报流程

If this is your first time using this site, please register first to login in the system. Each email address is allowed to register for one account only. Please click to see <u>Registration guide</u>.

| 国际学生登录                     | V. |
|----------------------------|----|
| L Username/Email 账号/邮箱     |    |
| ■ Password 密码              |    |
| Verification code 验证码 7150 |    |
| 际化解决方案<br>Log in 登录        |    |
| Create New Account 注册      |    |

#### Forgot password?Get it back immediately

#### 2.输入个人信息,点击下一步。 Fill out your personal information, then click on "Next";

| 个人信息<br>Personal informatio            | 邮箱确认<br>n Email verification                          | 设置密码<br>Password                  | 注册成功<br>Registered |     |
|----------------------------------------|-------------------------------------------------------|-----------------------------------|--------------------|-----|
|                                        |                                                       | -                                 |                    | - 1 |
| 提示 : 请使用中文或<br>Tips : Please fill in e | 巨文一种语言填写,标识"*"的为<br>ither Chinese or English, "*" ind | 必填项。<br>licates a required field. |                    |     |
|                                        |                                                       |                                   |                    |     |
|                                        |                                                       |                                   |                    |     |
| Email / 电子邮箱 *                         |                                                       |                                   |                    |     |
| mail / 电子邮箱 *                          |                                                       |                                   |                    | 0   |
| Email / 电子邮箱 *                         |                                                       |                                   |                    | ]⊘  |
| Email / 电子邮箱 *                         | Passport*                                             |                                   |                    | ] 🛛 |
| Email / 电子邮箱 *<br>户照姓 Surname on       | Passport*                                             |                                   |                    | ] • |

系统用于国际学生报名申请、结果直询和化 信息宣询等。 his system is used for international tudents submitting applications to the niversity, information inquiry, etc.

羅烈建议使用360浏览器(10.0以上) 或谷歌浏 览器(点击下载)填写在线申请 t is strongly suggested that you use 360

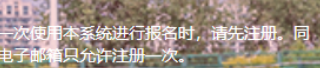

If this is your first time using this site, please register first to login on the system. Each email address is allowed to register for one account only. Please click

| "护照名"中应包含所有中间名和名字,<br>Field "Given Name and Middle Nam<br>no middle name, please just fill in yo | ,如没有中间名,可直接填写名字。<br>e on Passport* should include the entire given name and middle name. If you have<br>sur given name. |
|--------------------------------------------------------------------------------------------------|----------------------------------------------------------------------------------------------------|
| 照号码 Passport Number<br>use fill in at least one of the followi                                   | *<br>ng fields: Passport No. or ID No.                                                                                  |
| 护照:I have passport ○ 暂未办理                                                                        | 野照I don't have passport.                                                                                                |
|                                                                                                  |                                                                                                    |
| 籍 Nationality*                                                                                   |                                                                                                    |
|                                                                                                  | × *                                                                                                    |
|                                                                                                  | 取消 Cancel 下一步 Next                                                                                                    |

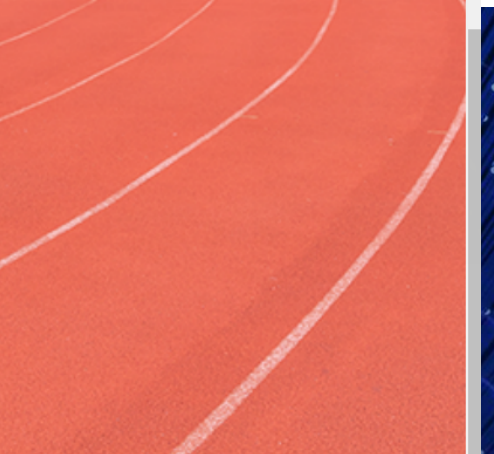

3.邮箱确认,点击 GET CODE,获取验证码。 Confirm with registered Email address. Access "verification code" by clicking on "Get Code";

#### 注册新账号 Create New Account

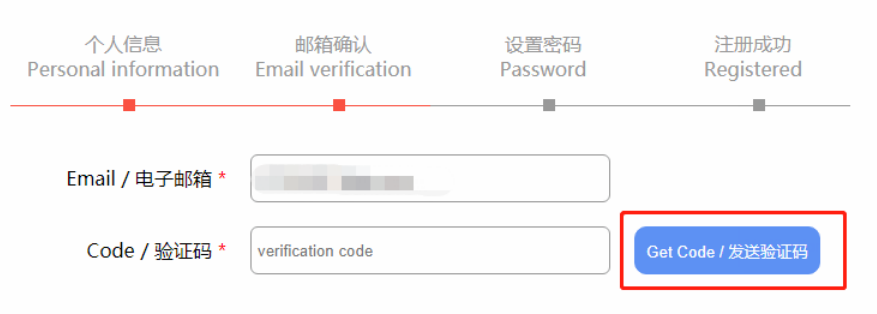

The verification code will be sent to your registered email address, please check it. Please also check your junk mails if you cannot find it in Inbox.

上一步 Back 下一步 Next

本族城田午園际学生报名申请、结果查询和在 kg.e.g.m.s. used for international the dents submitting applications to the dents submitting applications to the dents submitting applications to the dents submitting applications to the dents submitting applications. HARDER STATES AND ADDRESS TO THE HARDER STATES AND ADDRESS TO THE HARDER STATES AND ADDRESS AND ADDRESS TO THE HARDER STATES AND ADDRESS AND ADDRESS ADDRESS TO THE HARDER STATES AND ADDRESS ADDRESS 登录邮箱,输入邮箱收到的验证码,点击下一步。

Check your Email account to copy and paste it to the Code part to do Email verification, then click next to continue;

| MOIL QQ邮箱<br>mail.qq.com                                                                                                    | 邮箱首页   设置 - 换肤● |                                                                                                    |
|----------------------------------------------------------------------------------------------------|-----------------|----------------------------------------------------------------------------------------------------|
| <ul> <li>※ 写信</li> <li>逊 收信</li> <li>逾 通讯录</li> <li>收件箱(181)</li> <li>星标邮件 ★</li> <li>群邮件(1)</li> <li>草稿箱</li> <li>已发送</li> </ul>           |                 | 在华国际产品客服测试账号在线申请系统<br>您好<br>您的验证码是 21150 30分钟内有效 ),请按照说明进行操作:<br>1.复制上面的验证码<br>2.将其粘贴到"验证码"部分,然后单击"下一步"继续.<br>此致,                                                                                        |
| <ul> <li>已删除</li> <li>垃圾箱</li> <li>田我的文件夹</li> <li>其他邮箱</li> <li>日历   记事本</li> </ul>                                                        |                 | 在华国际产品客服测试账号<br>这是系统发送的自动电子邮件,请不要回复。                                                                                                    |
| <ul> <li>简历 </li> <li>置</li> <li>置</li> <li>取</li> <li>百</li> <li>在线文档</li> <li>每日 (抗读 ●</li> <li>附件收藏</li> <li>文件中转站</li> <li>数</li> </ul> |                 | Dear<br>Your verification code is: 21150 valid within 30 minutes ), please follow the instructions:<br>1. Copy the verification code above<br>2. Paste it to the Code part, then click Next to continue. |
|                                                                                                    |                 | Yours sincerely,<br>wu han zai hua guo ji<br>This is an automated email sent by the system, please DO NOT reply.                                                                                         |

4.设置密码,密码要求是不少于 8 位的数字与字母的组合。 Setup password. Note that the password you create must be at least 8 characters long and must contain at least one number and one letter;

#### 注册新账号 Create New Account

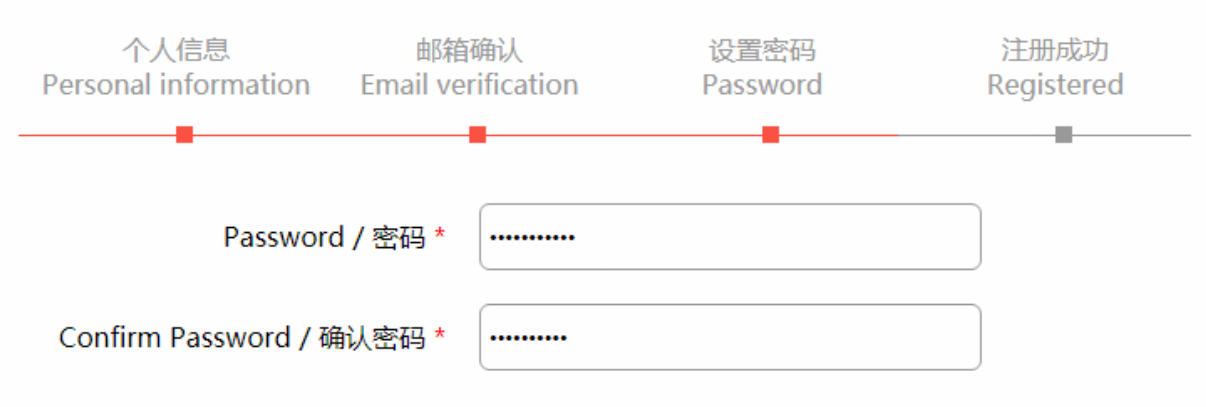

密码要求:不少于8位的数字字母组合 Requirements: 8 digits or more, includes letters and numbers

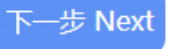

## 注册新账号 Create New Account

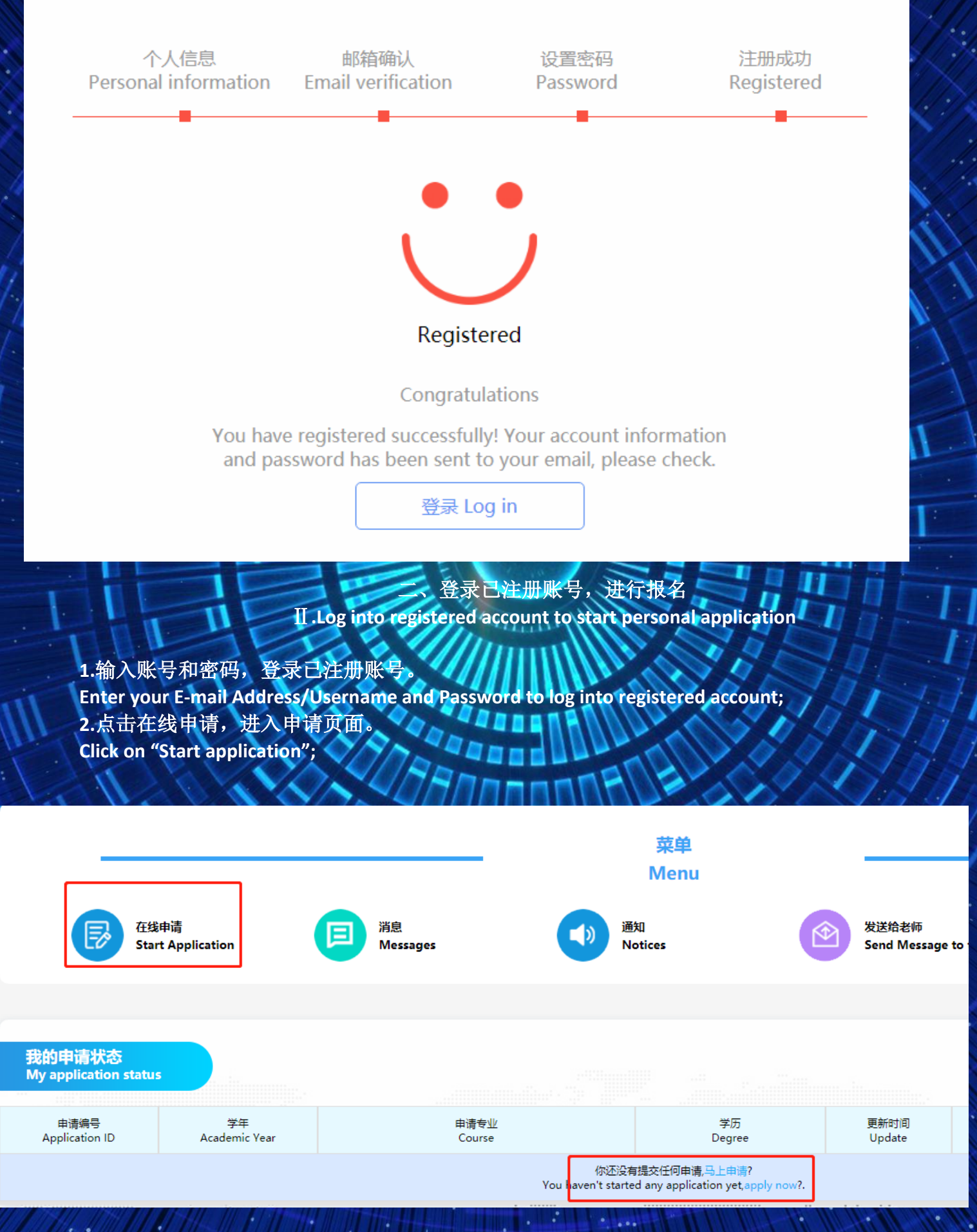

3.依据个人志愿,选择招生类别以及具体的专业。特殊项目可输入招生代码进行申请。 Choose types of different programs base on your personal preference.;For certain programs, please enter the enrollment code for application

| 方禄由注                                                                                                    |                            |                                                                                                    |                                        |
|----------------------------------------------------------------------------------------------------|----------------------------|----------------------------------------------------------------------------------------------------|----------------------------------------|
| Start Application                                                                                                    |                            |                                                                                                    | 返回 Back                                |
| Application Notes / 申请须知:                                                                                                    |                            |                                                                                                    |                                        |
| 申请人保证/I hereby affirm that:                                                                                                    |                            |                                                                                                    |                                        |
| 1) 上述各项中填写的信息和提供的材料真实无误。如因个人信息错误、失真造成不良后果,责任                                                                                                    | 至由申请人责任;                   |                                                                                                    |                                        |
| All information and materials provided are factually true and correct. In case of adverse<br>shall be borne by the applicant.                                                          | consequences caused by     | y personal information error or distortion, the responsil                                                                                           | oility                                 |
| 2) 在华期间,遵守中国的法律法规,不从事任何危害中国社会秩序的,与本人来华学习身份不相                                                                                                    | 目符合的活动;                    |                                                                                                    |                                        |
| During my stay in China, I shall abide by the laws and regulations of China, and shall no my status as a student in China;                                                             | t engage in any activities | s that endanger China's social order and are inconsister                                                                                            | it with                                |
| 3) 在学期间,遵守学校的校纪校规,尊重学校的教学安排。                                                                                                    |                            |                                                                                                    |                                        |
| During my study at University, I shall abide by the university disciplines and rules, and re                                                                                           | espect the university tead | ching arrangements.                                                                                                    |                                        |
| ●I Agree / 我同意                                                                                                    |                            |                                                                                                    |                                        |
| FAST PASS:If you already have the program's please fill in the code to enter the right program for application<br>快速通道:如果您知晓项目的招生代码,请输入代码以快速进入对应的申请项目。<br>招生代码 Project Code: 提奖 Submit |                            |                                                                                                    |                                        |
|                                                                                                    |                            |                                                                                                    |                                        |
| 请选择招生类别一级<br>○ 中国政府奖学会-Type A CSC Scholarship-Type A                                                                                                    |                            |                                                                                                    |                                        |
| ○ 个人自费 Self-supporting                                                                                                    |                            |                                                                                                    |                                        |
| 下一步 Next                                                                                                    |                            |                                                                                                    | Description of the second              |
| 4.填写个人信息,上传申请材料,请确保所有带*号音                                                                                                    | 部分填写完整                     |                                                                                                    |                                        |
| Fill out your personal information and upload applicati                                                                                                    | on materials.P             | lease make sure all parts with *                                                                                                    | are                                    |
| completed.;                                                                                                    |                            |                                                                                                    |                                        |
|                                                                                                    | "unin                      |                                                                                                    |                                        |
|                                                                                                    | mmu                        |                                                                                                    |                                        |
| Hello,                                                                                                    |                            | Account Name:                                                                                                    | A State                                |
| 通出 Log out 🖻                                                                                                    |                            |                                                                                                    |                                        |
| tio photo 修衣密码 Change Password                                                                                                    |                            | 第定微信 Bind WeChat                                                                                                    |                                        |
|                                                                                                    |                            |                                                                                                    |                                        |
|                                                                                                    |                            |                                                                                                    |                                        |
| 1.基本信息     2.申请信息     3.申       Basic Information     Application information     Doc                                                                                                  | 3请材料<br>cuments            | 4.补充信息<br>More information 5.预览                                                                                                    | 远及提交<br>eview                          |
|                                                                                                    |                            |                                                                                                    |                                        |
|                                                                                                    |                            |                                                                                                    |                                        |
| ◆ 个人基本信息 Personal Information 标有*的是必填项                                                                                                    |                            |                                                                                                    |                                        |
| 护照t Passport Family Name Fields marked with * are requi                                                                                                    | ired                       | *照片参考格式:彩色2寸免冠证件照,白色背最无边框,头部占照片尺寸的2/3<br>320*240像妻,高荣比为4:3,大小为100-500KB,JPG格式(*.jpg.*.jpga*.jp                                                      | ),照片尺寸不能低于<br>png),点击裁剪照片              |
| 护服发 Given Name*                                                                                                    | No photo                   | Reference:JPG Color 2"Bareheaded Certificate (White Background Witho<br>is 2/3 of the size of the photograph, the photo size is not less than 320 × | ut Border) The head<br>240 pixels, the |
|                                                                                                    | Browser浏览                  | aspect ratio is 4:3, the size is 100 - 500 kb). Click Crop Image                                                                                    |                                        |
| 护照全名 Full Name as shown on your passport*                                                                                                    | 婚姻状态 Marital Statu         | s*                                                                                                    |                                        |
| 系统中的全名将用于您的所有证书(包括学位证书)。 请认真填写,确认无误。<br>The full name in the system will be used in all your certificates (including degree certificate).Please fill in caregully and<br>confirm       | 请选择 Please Choose          |                                                                                                    | ~                                      |
| conum.                                                                                                    | 宗教 Religion*               |                                                                                                    |                                        |
|                                                                                                    |                            |                                                                                                    |                                        |
|                                                                                                    |                            |                                                                                                    | 111.11                                 |

5.填写完毕后提交申请。

#### Submit to complete your application process;

|                             | Hello,<br>通出Log out<br>修政密码 Change f | Password                         |             | ount Name:<br>定护部号 Bind Passport Number<br>新定容信 Bind Student Number<br>第定欲信 Bind WeChat |                    |
|-----------------------------|--------------------------------------|----------------------------------|-------------|-----------------------------------------------------------------------------------------|--------------------|
| 1.基本信息<br>Basic Information | 2.申请信息<br>Application information    | 3.申请材料<br>Documents<br>提示 Notice | ×           | 4.补充信息<br>More information                                                              | 5.预览及提交<br>Preview |
|                             |                                      | Are you going to submit the a    | pplication? |                                                                                         |                    |
| ◆ 基本信息 PROFILE              |                                      |                                  | _           |                                                                                         |                    |
| 护照姓名 Passport Name          | 100                                  | V.                               | No          |                                                                                         |                    |
| 护照姓 Passport Family Name    | 1                                    |                                  |             |                                                                                         |                    |
| 1.11                        |                                      | U SAME I                         |             | - UNA                                                                                   | A A A              |

# 6.如果个人信息填写不完整,系统将自动反馈需要补充的信息,补充完整后提交即可。 The system will give feedbacks automatically once your submitted information is incomplete. You have to resubmit it after complete the supplement documents and information;

| 以下信息/材料缺失,请补充 The information/docume | ents are incompleted, please check and provide it.         | ×   |
|--------------------------------------|------------------------------------------------------------|-----|
|                                      |                                                            |     |
| 请您填写                                 | Please input                                               |     |
| 性别                                   | Sex                                                        |     |
| 照片                                   | Photo                                                      |     |
| 出生日期                                 | Date of Birth                                              |     |
| 出生地点                                 | Place of Birth                                             |     |
| 婚姻状态                                 | Marital Status                                             |     |
| 宗教                                   | Religion                                                   |     |
| 在本国生活年限                              | Years of Living in Your Own Country                        |     |
| 护照到期时间                               | Passport Expireat time                                     |     |
| 护照开始时间                               | Passport Start date                                        |     |
| 在哪个中国大使馆或领事馆申请签证                     | Which Chinese embassy or consulate you will apply for visa |     |
| 职业                                   | Occupation                                                 |     |
| 工作或学习单位                              | Employer or Institution Affiliated                         |     |
| 是否在华学习                               | Have study experience in China or not                      |     |
| 英语能力                                 | English Proficiency                                        |     |
| 汉语水平                                 | Chinese Proficiency                                        |     |
| HSK等级                                | HSK Level                                                  |     |
| 最高学历                                 | HighestDegree                                              |     |
| 最后学历毕业院校                             | Highest degree graduation school                           |     |
| 学习期限                                 | Study Duration                                             |     |
| 学习期限                                 | Study Duration                                             |     |
| 家庭地址                                 | Detailed address                                           |     |
| 省/城市                                 | City/Province                                              |     |
| 电话/手机                                | Mobile/Phone                                               |     |
| 家庭地址国家                               | Home address country                                       |     |
| 现住址                                  | Current Address                                            |     |
| 现住址电话                                | Address telephone                                          |     |
| 收件人地址                                | Receiver'sAddress                                          |     |
| 5 507 <b>—</b> 78                    | <br>补充信息 Back to check 关闭 Clos                             | te. |

#### 三. <mark>我的申请状态</mark> Ⅲ.My application status

1.提交申请以后,可以在我的申请状态,了解材料审核的最新进度。

You can click on "My application status" for your latest reviewing progress;

1-1)提交后,我的申请状态列表的操作栏显示【查看】,则表示提交成功。

After submitting, My application status operation shows [view], then it means submit successfully;

1-2) 审核状态为【退回】,表示申请信息中有内容不符合学校要求,点击【修改】可修改申请信息, 点击【提交】后则不能再修改。

Status shows [Revoked], it means the application information doesn't meet the university requirement, click [Edit] to edit the application information, after clicking [Submit] the application cannot be edited any more;

1-3)出现【补充材料】字样,表示提交的申请材料不符合学校要求,或者需要补充更多材料。点击【补充材料】可以进行材料的补充和修改,修改后点击【保存并继续】即可提交,提交后则不能修改。
 When Status shows【Add documents】, it means the application documents doesnt meet the university requirement or more documents would be needed. Click 【Add documents】 to upload more documents or edit the documents,after editing the documents,click 【Save and Continue Ito submit,after clicking【Submit】 the application cannot be edited any more;

| 我的申请状<br>My applicatio  | 态<br>on status                       |                                           |                          |                | CSC/CIS<br>学号 Student ID:202206 |
|-------------------------|--------------------------------------|-------------------------------------------|--------------------------|----------------|---------------------------------|
| 申请编号<br>Application ID  | 学年<br>Academic Year                  | 申请专业<br>Course                            | 学历<br>Degree             | 更新时间<br>Update | 审核状态<br>Status                  |
|                         | 2007 Spring                          | 技术开发<br>Jishu                             | 本科生<br>Bachelor's Degree | -              | 未提交 Un-submitted                |
| 操作 Operation            | 修改<br>Edit Submit Delete Ap          | 申 <del>请表</del><br>plication form         |                          |                |                                 |
| 222611814<br>2022-06-20 | 2007 Spring                          | 国际客服<br>guoji                             | 本科生<br>Bachelor's Degree | 2022-07-28     | 已录取 Accepted                    |
| 操作 Operation            | 查看 补充材料<br>View Add document Ap      | 申请表 放弃录取<br>plication form Decline offer  |                          |                |                                 |
| ₽                       | 您有未完成的专业申请,<br>You have an incomplet | 请继续填写!<br>e course application, please go | to complete it.          |                | $\bigcirc$                      |
|                         |                                      |                                           |                          |                |                                 |
| 1.111                   |                                      |                                           |                          |                |                                 |

#### 四、联系方式 Ⅳ.Contact Information

如果在申请中遇到问题,可以通过以下方式联系学校。 Any problems during your application, please contact us by following ways;

## 提交申请以后,可以发送站内信。

Send us comments and messages from application system by using the function of "Send to the teacher";

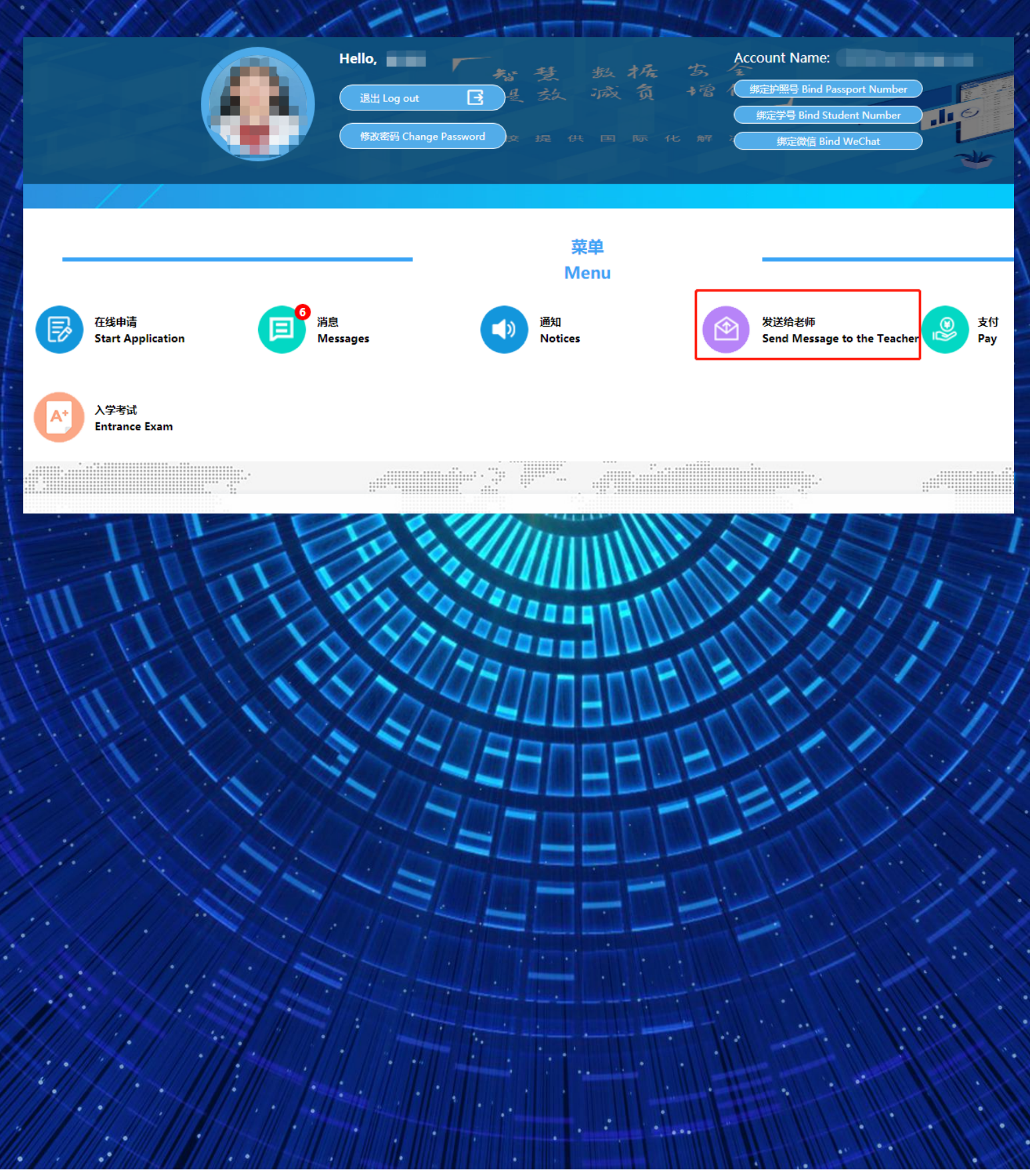